# GADNIC

TIMBRE CON CÁMARA INALÁMBRICO **DB1000** 

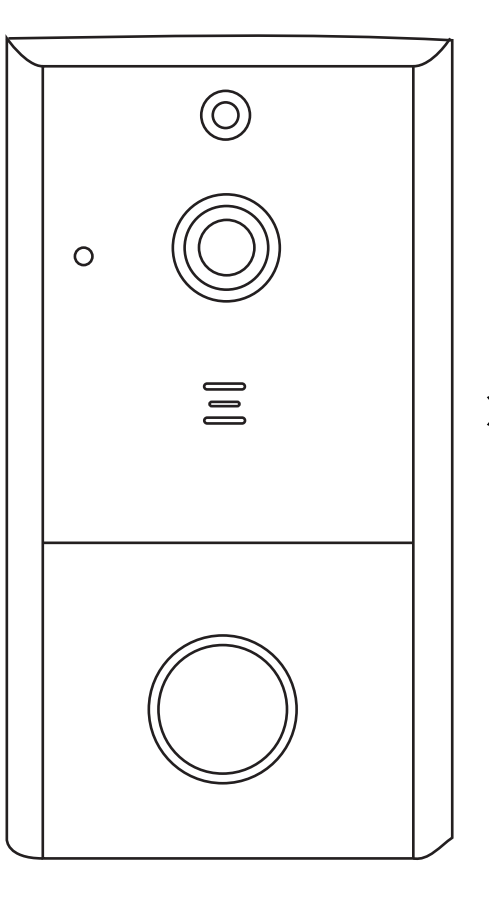

MANUAL DE USUARIO

DOORB001

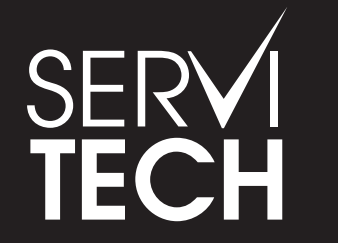

SERVICIO TÉCNICO OFICIAL GADNIC www.servitech.com.ar

(S) 11 6260 1114 (sólo texto) serviciotecnico@servitech.com.ar

# 1. Descarga de la aplicación - Smart Life

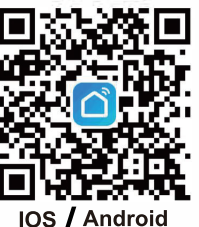

Descargue la aplicación de la App Store o Google Play, ejecute la aplicación en su teléfono inteligente y configure el timbre de video inteligente,

siguiendo las instrucciones de la aplicación.

# 2. Parámetros de la cámara inteligente WiFi con batería:

Usar la cámara inteligente WiFi con batería como solución de seguridad proporciona principalmente las siguientes funciones: conexión inalámbrica, consumo de energía ultra bajo, activación remota activa, inicio rápido.

| Procesador principal    | Hi3518E                                                                                                    |
|-------------------------|----------------------------------------------------------------------------------------------------|
| Sensor                  | 1/3COMS GC2063                                                                                                |
|                         | 1920*1080@25/ps                                                                                               |
| Video                   | H.264 / H.265 Bitrate autoadaptable                                                                           |
|                         | Adecuado para entornos de red cambiantes (3G, 4G o WIFI)                                                      |
| 2                       | Cancelación de eco bidireccional de voz y soporte                                                             |
| Audio                   | Altavoz incorporado                                                                                           |
|                         | Micrófono incorporado                                                                                         |
| Ángulo de visión        | 166 grados horizontal                                                                                         |
|                         | La llenadora doble IR-CUT cambia automáticamente                                                              |
| Día y noche             | 6 piezas LED infrarrojos 850mm                                                                                |
|                         | Iluminación mínima: 1 Lux                                                                                     |
|                         | Soporta WiFi 2.4 GHz, IEEE 802.11 b / g / n                                                                   |
| Conexión                |                                                                                                    |
|                         | Escanear código QR                                                                                            |
| Almacenamiento          | Admite tarjeta SD 8G / 16G / 32G / 64G                                                                        |
| Omhasifa                | Admite registro local de teléfonos inteligentes, graba reproducción de video                                  |
| Grabación               | Configuración de tiempo de grabación opcional entre 15 y 45 segundos, una vez que se activa<br>el dispositivo |
| Captura de pantalla     | Soporta capturas de pantalla de teléfonos inteligentes                                                        |
| Condición de trabajo    | Presione el botón directamente Detección PIR activada Control del teléfono móvil                              |
| Corriendo               | Sistema funcionando en milisegundos                                                                           |
| Informar                | Mensaje push en 1s - 2s                                                                                       |
| Detección de movimiento | Detección de movimiento PIR, sensibilidad Alta (2s) / Media (dentro de 5s) / Baja                             |
| -                       | (dentro de 10s)                                                                                               |
| Modo escena             | Compensación de luz de fondo                                                                                  |
|                         | Visión nocturna por infrarrojos Movimiento rápido HLC D-WDR                                                   |
| Compartir               | Admite compartir código QR (código QR general de un clic), compartir con otros.                               |
|                         | Para agregar sus dispositivos de timbre, unase al control remoto. Máximo admite                               |
|                         | / usuarios autenticados, admite usuarios 3 vista al mismo tiempo                                              |
| Bateria                 | 5V/1A o 5V/2A , batería 18650 recargable (NO INCLUIDA),<br>Como alternativa: carga de 14 V-24 V AC            |
| Consumo de energía      | En funcionamiento 170 mA, en espera 160 µA                                                                    |

Guía de inicio rápido - -

# 3. Funciones principales de Apk

Smart life apk integra las soluciones de seguridad inteligente de bajo consumo, que proporcionan las siguientes funciones de administración para la cámara de la batería:

- 1. Funciones de gestión de cámara inteligente, incluida la adición y eliminación de cámara.
- 2 Configure la conexión de la cámara inteligente a través de la red WiFi en apk.
- 3. Reciba mensajes push, incluida la función de detección de movimiento y llamada de la cámara (PIR) y la función de gestión de información push.
- 4. Conecte la cámara de batería, vea la cámara a través de la cámara, captura de pantalla y función de grabación local.
- 5. La función de administración de usuarios de la cámara inteligente puede compartir el video con otros miembros de la familia.
- 6. Funciones de configuración de la cámara inteligente, incluida la configuración de administración de energía, la configuración de funciones básicas, la configuración de detección de movimiento, la configuración de la tarjeta de memoria y las actualizaciones de software.

Soporte de versión:

- 1. Android apk solo es compatible con los sistemas operativos Android 4.1 y superiores;
- 2 iOS apk es compatible con iOS 8.0 y sistemas operativos superiores.

# 4. Guía de Apk

Descargue smart life.apk en el teléfono móvil, abra la aplicación, puede ver la siguiente página de guía.

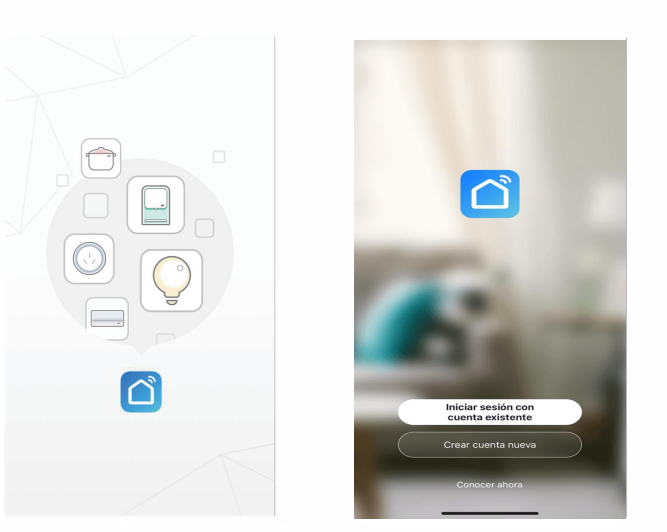

# 5. Registro de usuario

El nuevo usuario lo registra de acuerdo con los pasos de la guía, el usuario ya registrado simplemente inicie sesión.

| 9:38 -7                                         | ul ♥ ■D            | 8:38                         | • <b>1</b>    4G 🔳                              |
|-------------------------------------------------|--------------------|------------------------------|-------------------------------------------------|
| Registrar                                       |                    | Introducir cóc               | ligo de verific                                 |
| Argentina                                       |                    |                              |                                                 |
| Correo electrónico                              |                    |                              |                                                 |
|                                                 |                    | El código de verificación se | ha enviado a su correo:<br>Enviar de nuevo (2s) |
| Estoy de acuerdo Acuerdo del Usua<br>privacidad | ario y Politica de | ¿No recibió un código?       |                                                 |
|                                                 |                    |                              |                                                 |
|                                                 |                    |                              |                                                 |
|                                                 |                    |                              |                                                 |
|                                                 |                    |                              |                                                 |
|                                                 |                    |                              |                                                 |
|                                                 |                    |                              |                                                 |
| 6 6                                             |                    |                              |                                                 |
|                                                 |                    |                              |                                                 |

#### 6. Añadir dispositivo

Seleccione el tipo de dispositivo: Cámara de seguridad. Luego, realice la conexión con el dispositivo de acuerdo con los pasos.

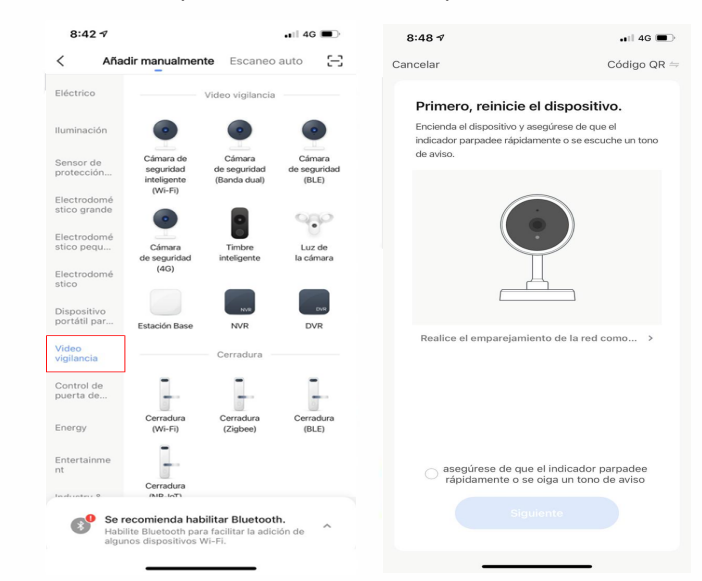

# 6.1 Conexión de código QR

Encienda el dispositivo y haga click en "Código QR", confirme que la luz indicadora parpadea rápidamente (la luz roja parpadea cada 1 s),

Ingrese la contraseña de Wi-Fi y confirme, es el código QR general, espere la conexión del dispositivo hasta que tenga éxito, el dispositivo mostrará una luz azul que parpadea siempre, nombrae el timbre.

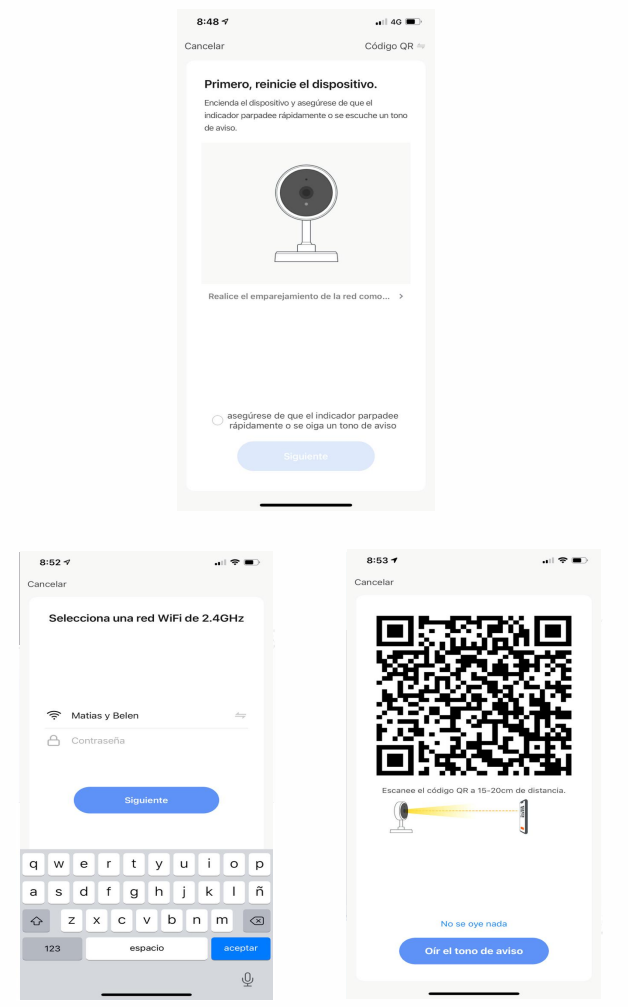

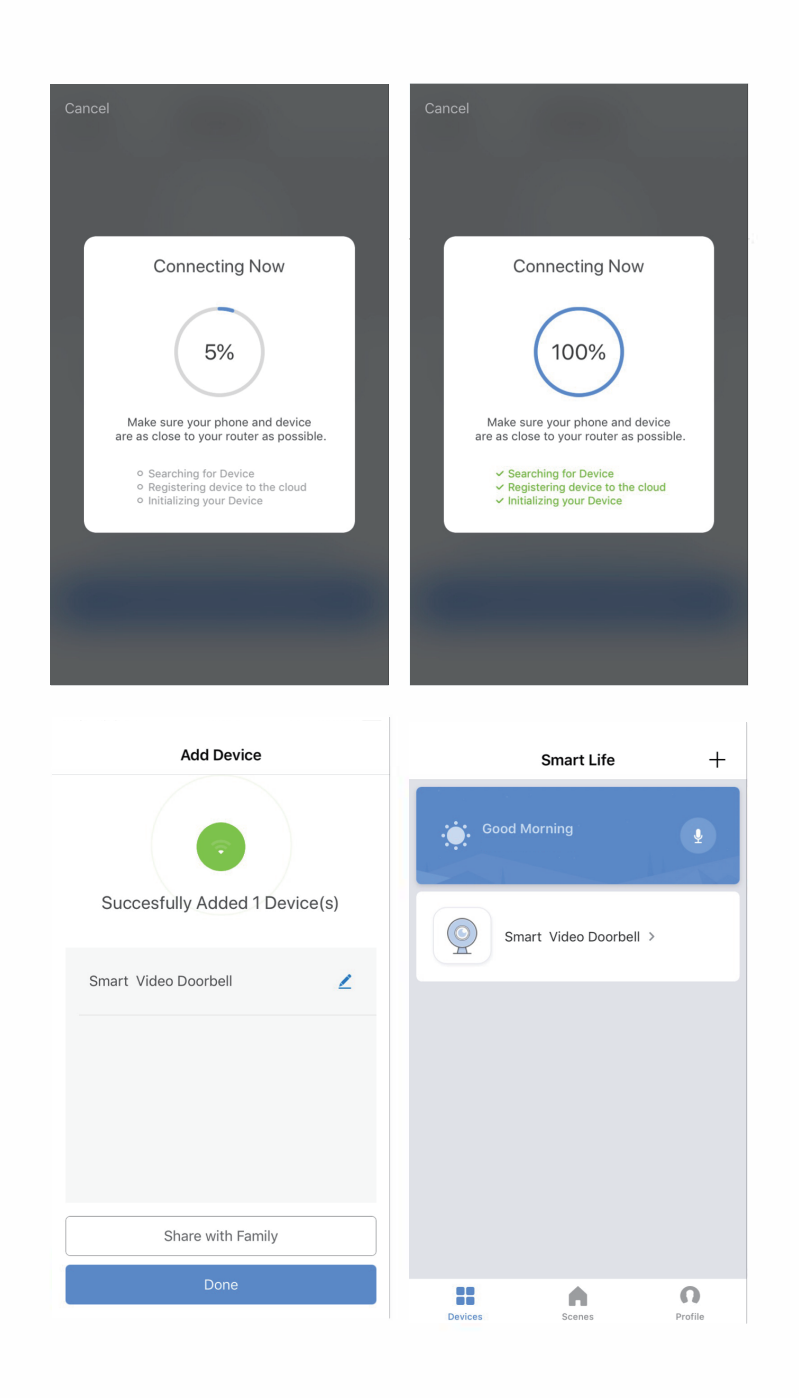

# 7. Descripción de visualización en vivo

#### 7.1 Vista en vivo

Lista de dispositivos, muestra todos los dispositivos con conexión de red.

Seleccione el nombre del dispositivo para ver imágenes directamente. Admite las siguientes funciones: audio bidireccional; grabación de video en archivo local; captura de pantalla; reproducción de video en la tarjeta TF.

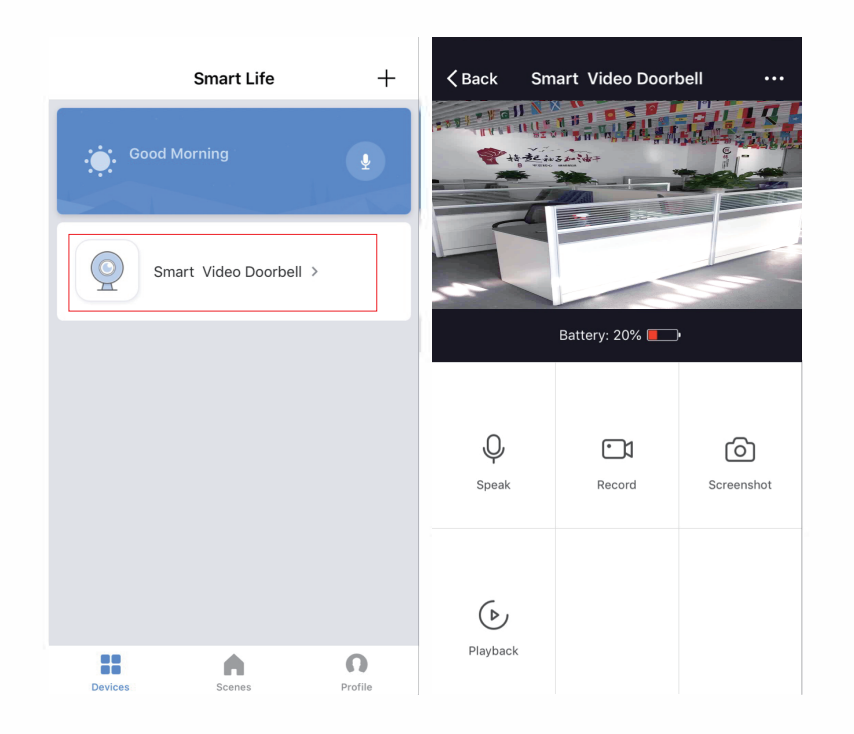

## 7.2 Reproducción de video con tarjeta TF

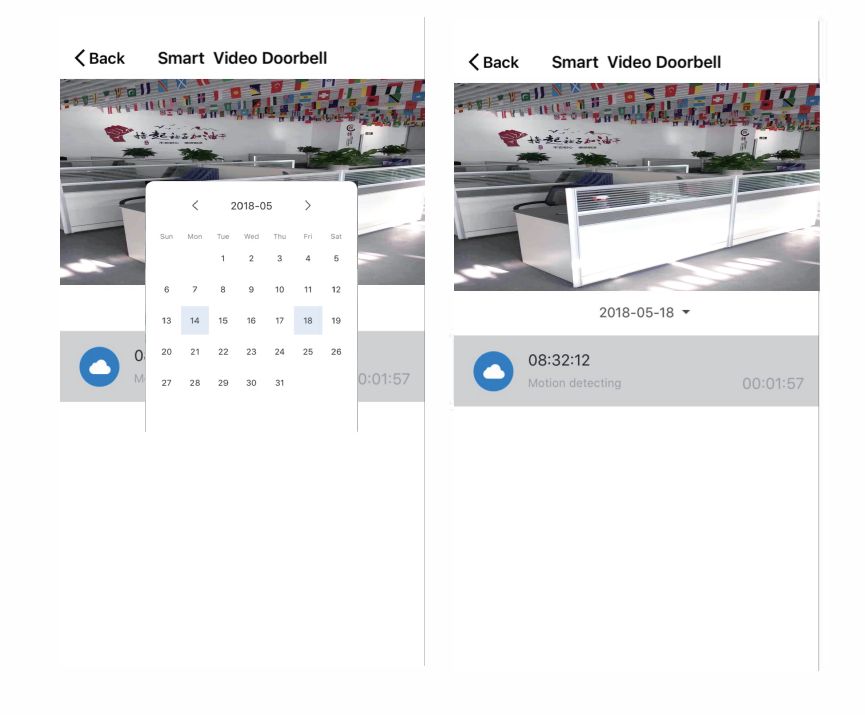

#### Descripción del icono de tipo de video:

- 1. Active el dispositivo y grabe video: la aplicación de teléfono inteligente activa el dispositivo y la grabación.
- 2. Presione el botón para activar el dispositivo y grabar video: a través de Presione el botón del timbre, active el dispositivo y grabe.
- 3. Detección de movimiento y grabación de video: Algunas personas que se quedan frente al dispositivo o se mueven serán detectadas, una vez que lo detecte y grabe.

Declaración de la tarjeta TF:

1. Actualmente, el dispositivo solo admite tarjetas TF con el formato de sistema FAT32, no se pueden identificar otras.

# 8. Gestión de dispositivos

Haga clic en "..." en la página de visualización en vivo para ingresar a la administración de dispositivos.

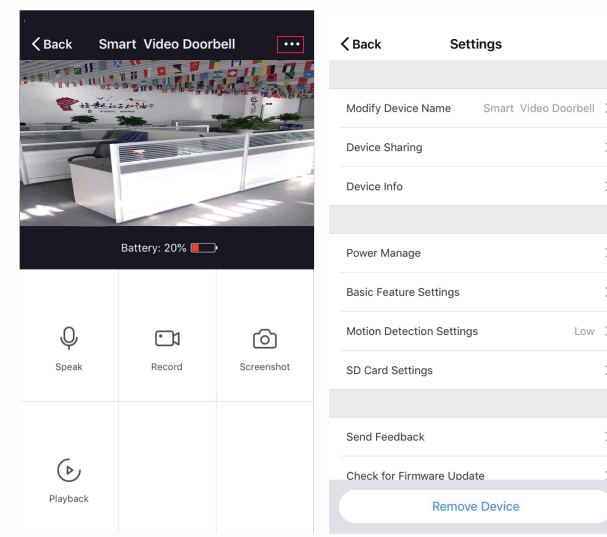

#### 8.1 Modificar el nombre del dispositivo

Haga click en "Modificar el nombre del dispositivo" en la página de configuración para cambiar el nombre del dispositivo.

| 移动 🗢 08:47 🕑 -            | 1 0 92%  | ••• 中国移 | 动令         |           | 08:47    | ۲    |
|---------------------------|----------|---------|------------|-----------|----------|------|
| ck Settings               |          | < Bac   | k          | Se        | ettings  |      |
|                           |          |         |            |           |          |      |
| >evice Name Smart Video I | Doorbell | Modif   | y Device M | Name      | Smar     |      |
| Sharing                   | >        | Devie   | M          | odify [   | Device N | lame |
| fo                        | >        | Devie   | Smart V    | 'ideo Do  | orbell   |      |
|                           |          |         | Can        | cel       |          | Save |
| anage                     | >        | Power   | r Manage   |           |          |      |
| eature Settings           | >        | Basic   | Feature S  | ettings   |          |      |
| Detection Settings        | Low >    | Motio   | n Detectio | on Settir | ngs      |      |
| d Settings                | >        | q w     | ve         | r t       | : у      | u    |
| eedback                   | >        | а       | s d        | f         | g h      | j    |
| for Firmware Update       | >        |         | z x        | С         | v b      | n    |
| Remove Device             |          | 123     | <u>۵</u>   |           | space    |      |

### 82 Compartir dispositivo

Haga click en "Compartir dispositivo" en la página de configuración para compartir con otros miembros de la familia.

| Back Settings                                  |   |
|------------------------------------------------|---|
|                                                |   |
| Modify Device Name Smart Video Doorbell        | > |
| Device Sharing                                 | > |
| Device Info                                    | > |
|                                                |   |
| Power Manage                                   | > |
| Basic Feature Settings                         | > |
| Motion Detection Settings                      | > |
|                                                |   |
| SD Card Settings                               | / |
| Canal Facelland                                |   |
| Send reedback                                  |   |
| Check for Firmware Update                      | Ì |
| Remove Device                                  |   |
|                                                |   |
|                                                |   |
|                                                |   |
|                                                |   |
|                                                |   |
|                                                |   |
| Sharing Success                                |   |
| Your device is already shared with 13425187567 |   |
|                                                |   |
|                                                |   |
|                                                |   |
| Done                                           |   |
|                                                |   |
|                                                |   |
|                                                |   |
|                                                |   |
|                                                |   |

#### 8.3 Información del dispositivo

Haga click en "Información del dispositivo" para verificar la información del dispositivo.

| Back Settings                           | _ | <b>&lt;</b> Back  | Device Info            |
|-----------------------------------------|---|-------------------|------------------------|
| Modify Device Name Smart Video Doorbell | > | Owner             |                        |
| Device Sharing                          | > | Device ID         | 6c69b7d06d662812fakhpr |
| levice Info                             | > | IP Address        | 58.61.49.204           |
|                                         |   | Device Time Zo    | ne Asia/Shanghai       |
| Power Manage                            | > | Wi-fi Signal Stre | ength 41%              |
| Basic Feature Settings                  | > |                   |                        |
| Notion Detection Settings               | > |                   |                        |
| SD Card Settings                        | > |                   |                        |
|                                         |   |                   |                        |
| Send Feedback                           | > |                   |                        |
| Check for Firmware Update               | > |                   |                        |
| Remove Device                           |   |                   |                        |

#### 8.4 Configuración de administración de energía

Haga click en "Administrar energía" para verificar el estado de funcionamiento de la energía.

|                                         |   | <b>〈</b> Back | Power Manage              |         |
|-----------------------------------------|---|---------------|---------------------------|---------|
|                                         |   |               |                           |         |
| Modify Device Name Smart Video Doorbell | > | Battery Level |                           | 20%     |
| Device Sharing                          | > | Power Source  |                           | Battery |
| Device Info                             | > | Notify me whe | en battery level drops to | 20% >   |
|                                         |   |               |                           |         |
| Power Manage                            | > |               |                           |         |
| Basic Feature Settings                  | > |               |                           |         |
| Motion Detection Settings Low           | > |               |                           |         |
| SD Card Settings                        | > |               |                           |         |
|                                         |   |               |                           |         |
| Send Feedback                           | > |               |                           |         |
| Check for Firmware Update               | > |               |                           |         |
| Remove Device                           |   |               |                           |         |

8.5 Ajuste de funciones básicas Haga click en "Configuración de funciones básicas" para configurar las siguientes funciones: estado del indicador; reverso de la imagen; marca de agua de tiempo; modo dinámico amplio; Visión nocturna por infrarrojos.

| Kack Settings                           |   | Kent Basic Feature Settings |            |
|-----------------------------------------|---|-----------------------------|------------|
|                                         |   |                             |            |
| Modify Device Name Smart Video Doorbell | > | Indicator Light             |            |
| Jevice Sharing                          | > | Flip                        | $\bigcirc$ |
| evice Info                              | > | Time Watermark              |            |
|                                         |   | WDR Mode                    | $\bigcirc$ |
| ower Manage                             | > | IR Night Vision             | Auto       |
| Basic Feature Settings                  | > |                             |            |
| Motion Detection Settings Low           | > |                             |            |
| SD Card Settings                        | > |                             |            |
|                                         |   |                             |            |
| Send Feedback                           | > |                             |            |
| Check for Firmware Update               | > |                             |            |
| Remove Device                           |   |                             |            |

#### 8.6 Configuración de detección de movimiento

Haga click en "Configuración de detección de movimiento" para establecer la sensibilidad.

|                                         |   | ∠ Back Motion Detection Settings |
|-----------------------------------------|---|----------------------------------|
|                                         |   |                                  |
| Modify Device Name Smart Video Doorbell | > | Motion Detection Alarm           |
| Device Sharing                          | > | Select the sensitivity           |
| Device Info                             | > | Low                              |
|                                         |   | Medium                           |
| Power Manage                            | > | High                             |
| Basic Feature Settings                  | > |                                  |
| Motion Detection Settings Low           | > |                                  |
| SD Card Settings                        | > |                                  |
|                                         |   |                                  |
| Send Feedback                           | > |                                  |
| Check for Firmware Update               | > |                                  |
| Remove Device                           |   |                                  |

#### 8.7 Configuración de la tarjeta SD

Haga click en "Configuración de la tarjeta SD" para verificar el volumen de la tarjeta SD, configurar la grabación SD para grabar video o no, y formatear la tarjeta de memoria.

| Back Settings                           |   | Kack SD          | Card Settings |
|-----------------------------------------|---|------------------|---------------|
|                                         |   | SD card capacity |               |
| Modify Device Name Smart Video Doorbell | > | Total            |               |
| Device Sharing                          | > | Used             |               |
| Device Info                             | > | Residue          |               |
|                                         |   |                  |               |
| Power Manage                            | > | Record Switch    |               |
| Basic Feature Settings                  | > | Format SD Card   |               |
| Motion Detection Settings Low           | > |                  |               |
| SD Card Settings                        | > |                  |               |
|                                         |   |                  |               |
| Send Feedback                           | > |                  |               |
| Check for Firmware Update               | > |                  |               |
| Remove Device                           |   |                  |               |
|                                         |   |                  |               |

#### 9. Apk recibe mensaje push

#### 9.1 Mensaje push de llamada (solo para timbre) Presione el timbre para que suene, el

Presion<sup>l</sup>e el timbre para que suene, el dispositivo hará una llamada a los teléfonos inteligentes configurados, seleccione "Aceptar" para verificar la imagen de monitoreo y aceptar o "Rechazar" la llamada.

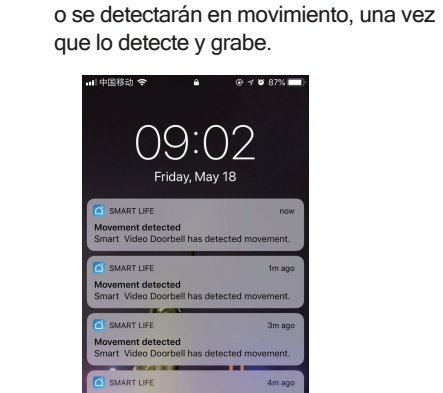

9.2 Mensaje push de

detección de movimiento PIR Seleccione mensaje push; Algunas

personas se quedan frente al dispositivo

# 10. Centro de mensajes

Haga click en la aplicación "Centro de mensajes" para comprobar el mensaje push del historial.

| 🛚 中国移动 🗢      | 09:03          | 🖲 🕈 🖉 87% 🔳 | 내 中國移动 🗢      | 09:04 @                                      | <b>√ 0</b> 87% |
|---------------|----------------|-------------|---------------|----------------------------------------------|----------------|
|               | Profile        | Settings    | <b>〈</b> Back | Message Center                               | Dele           |
|               | nd Phone Numbe | r           | Si si s       | mart Video Doorbell some<br>knocking!        | one            |
| Scenes        |                | >           |               |                                              |                |
| 🖒 Device Sha  | ring           | >           |               |                                              |                |
| Message C     | enter          | >           | 20            | 018-05-18 08:53:08                           |                |
| 🗇 Integration |                | >           | is Si         | mart Video Doorbell some<br>knocking!        | one            |
| ♡ Experience  | Center         | >           | ¥             |                                              |                |
| 🗌 Scan QR Co  | ode            | >           |               | Patensister                                  |                |
| ⑦ FAQ         |                | >           |               | T                                            |                |
| Eedback       |                | >           |               |                                              |                |
| ⊘ About       |                | >           | 20            | 018-05-18 08:52:45                           |                |
|               |                | -           | O de          | mart Video Doorbell has<br>etected movement. |                |
| Devices       | Scenes         | Profile     | × *           | I lies                                       |                |
| f:            |                |             | -             |                                              |                |

#### 11. Configuración

Haga click en la aplicación "Configuración" para configurar el sonido, notificaciones push, etc.

|                  | Profile         | Settings |  |
|------------------|-----------------|----------|--|
|                  |                 |          |  |
| Tap Bir          | id Phone Number | >        |  |
| Scenes           |                 | >        |  |
| ్లి Device Shar  | ing             | >        |  |
| 🖂 Message Ce     | nter            | >        |  |
| Integration      |                 | >        |  |
| ♡ Experience (   | Center          | >        |  |
| 📃 Scan QR Co     | de              | >        |  |
| ? FAQ            |                 | >        |  |
| ···· Feedback    |                 | >        |  |
| $\bigcirc$ About |                 | >        |  |
|                  |                 |          |  |
| Devices          | Scenes          | Profile  |  |

| <b>〈</b> Back  | Settings |         |
|----------------|----------|---------|
| SOUND AND VIB  | RATION   |         |
| Sound          |          |         |
| MESSAGE NOTIF  | ICATION  |         |
| Push Notificat | ion      |         |
| Clear Cache    |          | 2.19M > |
|                |          |         |
|                |          |         |
|                |          |         |
|                |          |         |
|                |          |         |
|                |          |         |
|                |          |         |

12

拓阔门铃 2

13